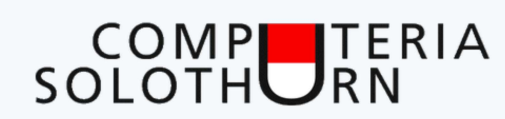

## Problembehandlung bei Windows 10

Selbst ist die Frau / der Mann

18. Mai 2017 / Martin Dürig

## Hilfe, mein Compi hat ein Problem!

- Die Maus spinnt!
- Updates funktionieren nicht!
- Mein Netzwerkadapter ist defekt!
- Der Drucker ist schon wieder weg!

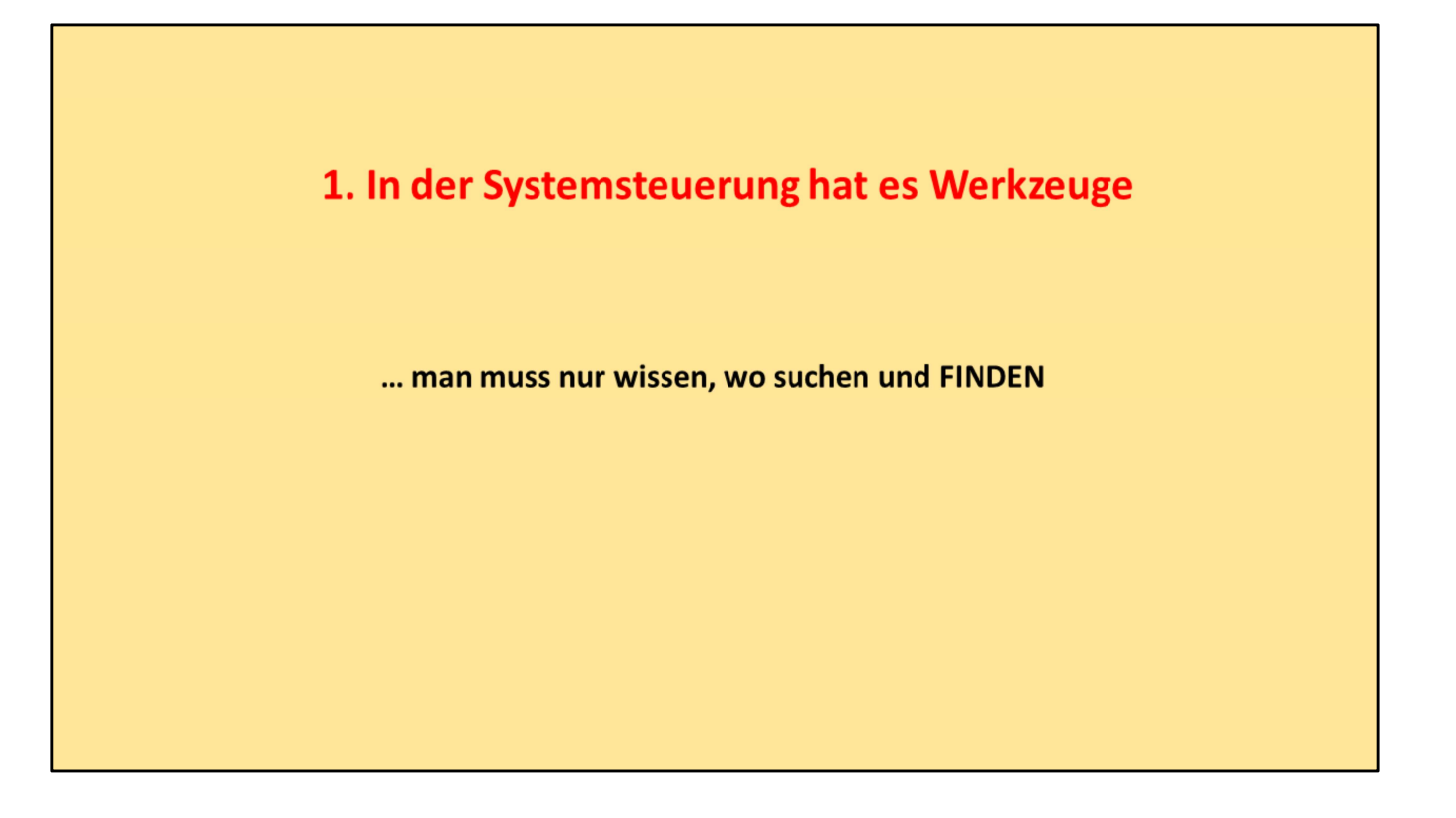

Oft weiss der Anwender gar nicht, dass Windows 10 schon einige Reparaturwerkzeuge eingebaut hat. Leider sind sie nicht gerade ins Auge springend.

Aber lassen wir mal los!

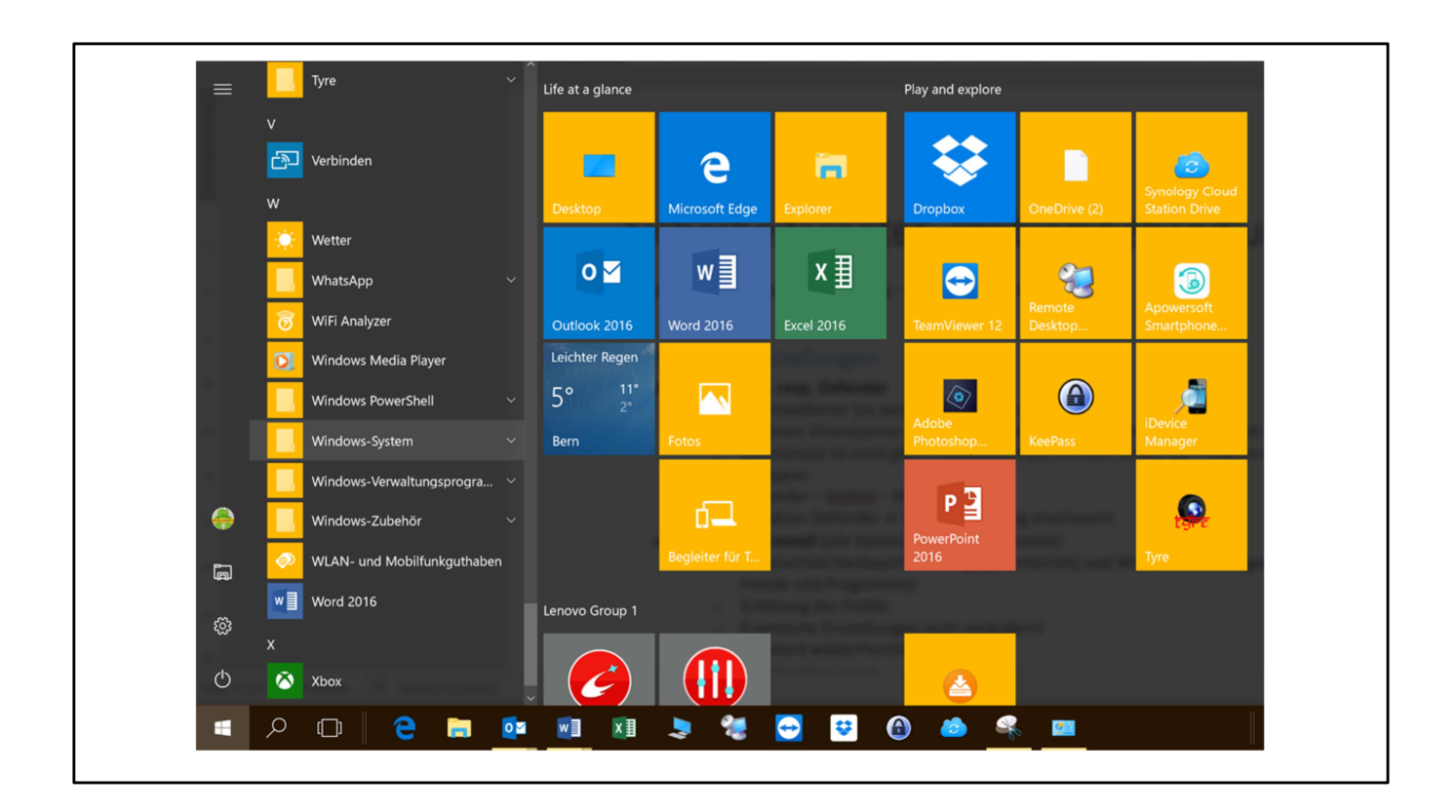

Wir starten über das **Windows – Start – Icon** oder über die **Windows-Taste** der Tastatur.

Dort sind alle Programme alphabetisch aufgelistet.

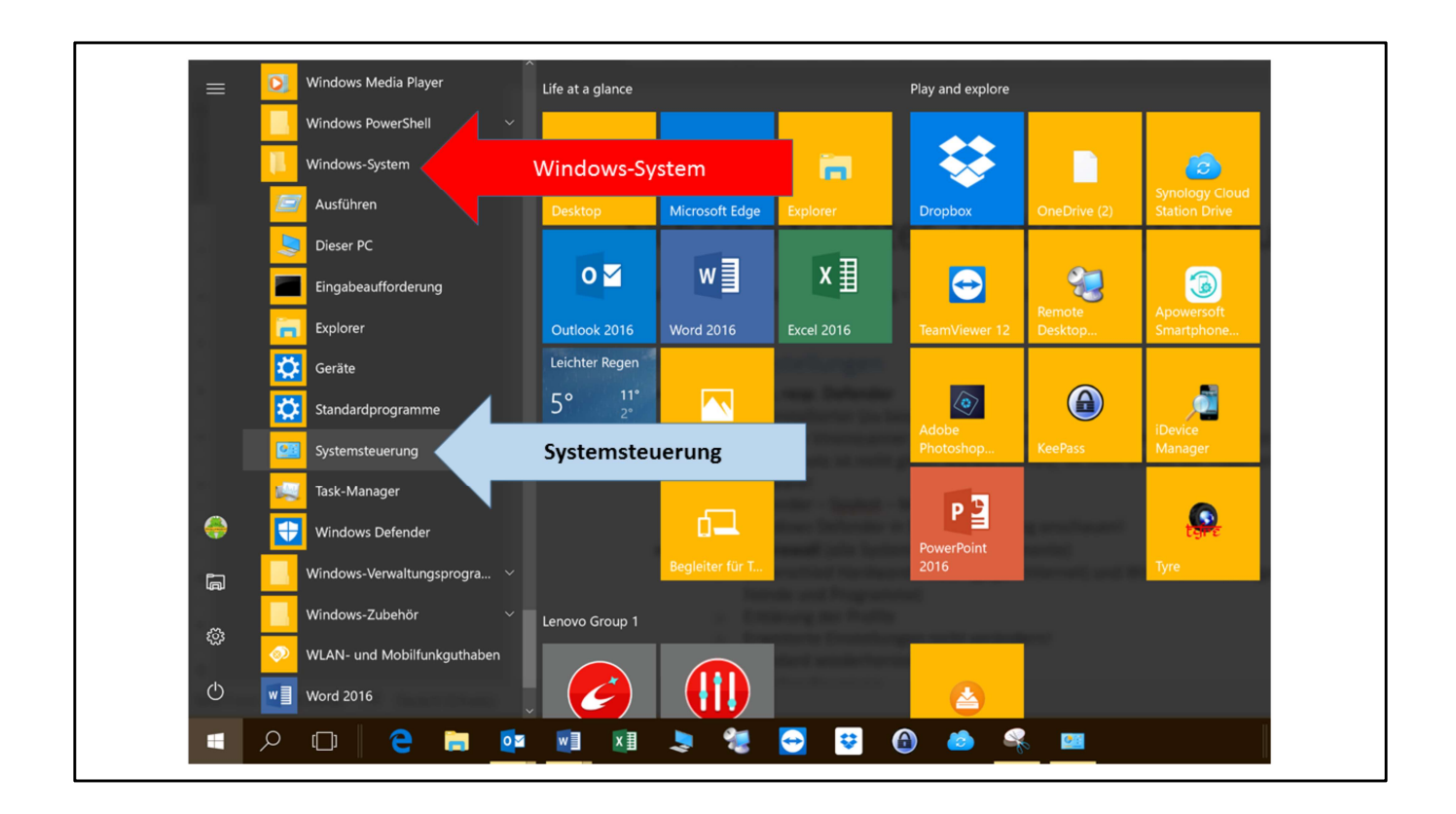

Runterscrollen bis zu «Windows-System»

Das Menu öffnen und das Untermenu «Systemsteuerung» anklicken.

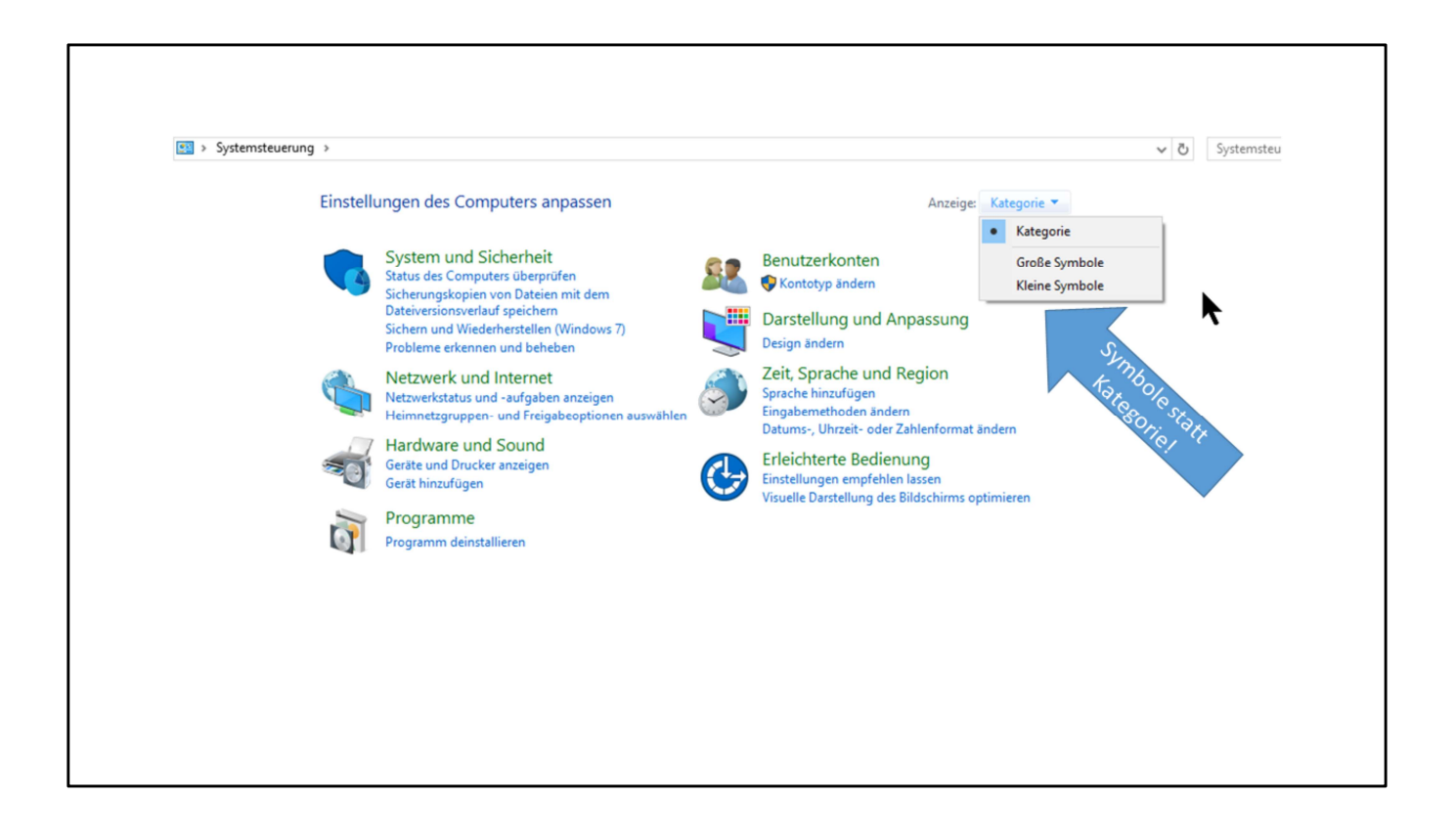

Im Normalfall ist die Ansicht gegliedert nach Kategorien.

In der andern Ansicht mit Symbolen kommen wir einfacher zum Ziel.

Grosse oder kleine Symbole sind Ermessensfrage. Also ausprobieren, was einem besser passt.

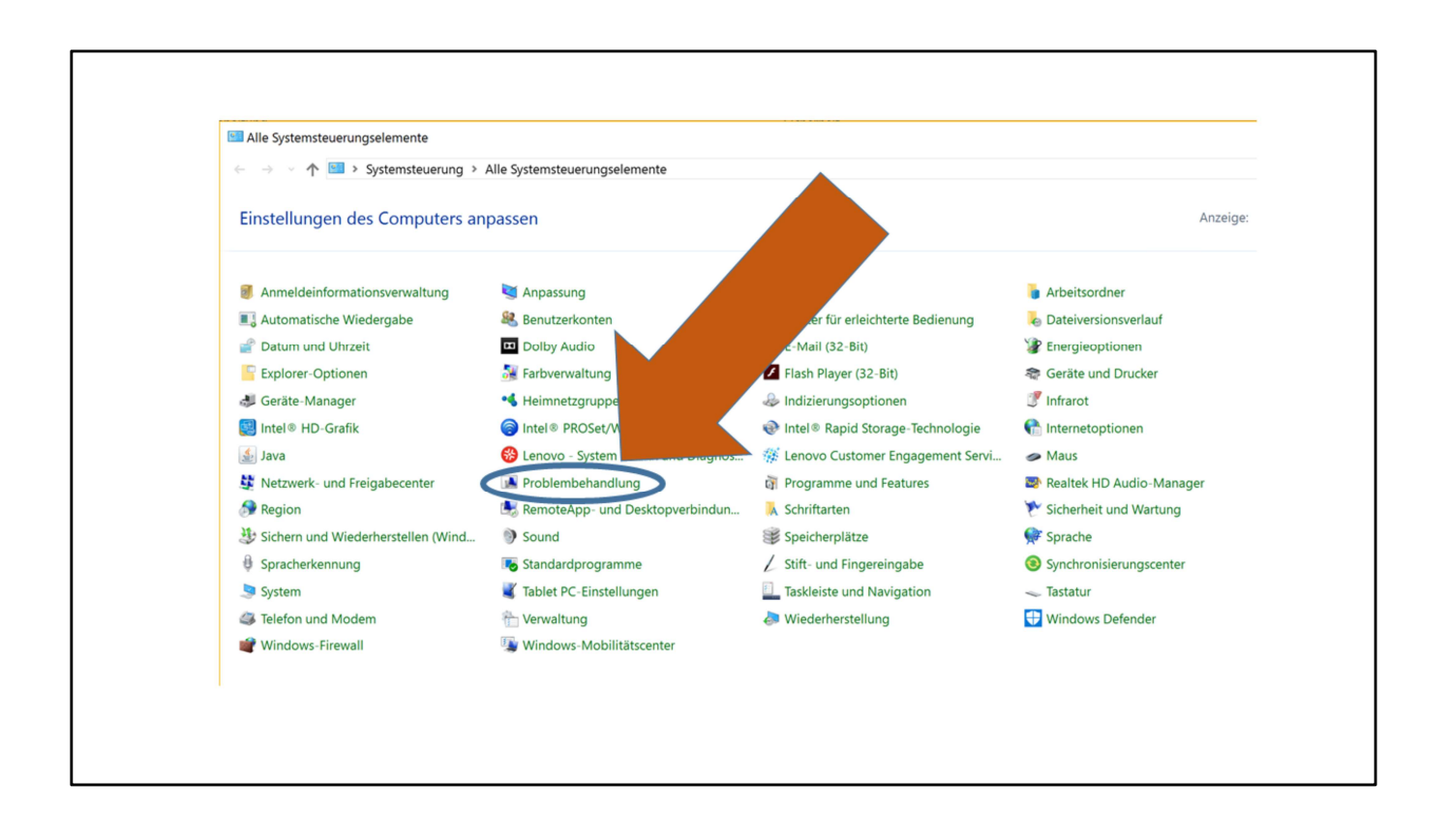

Hier wählen wir das Untermenu «Problembehandlung»

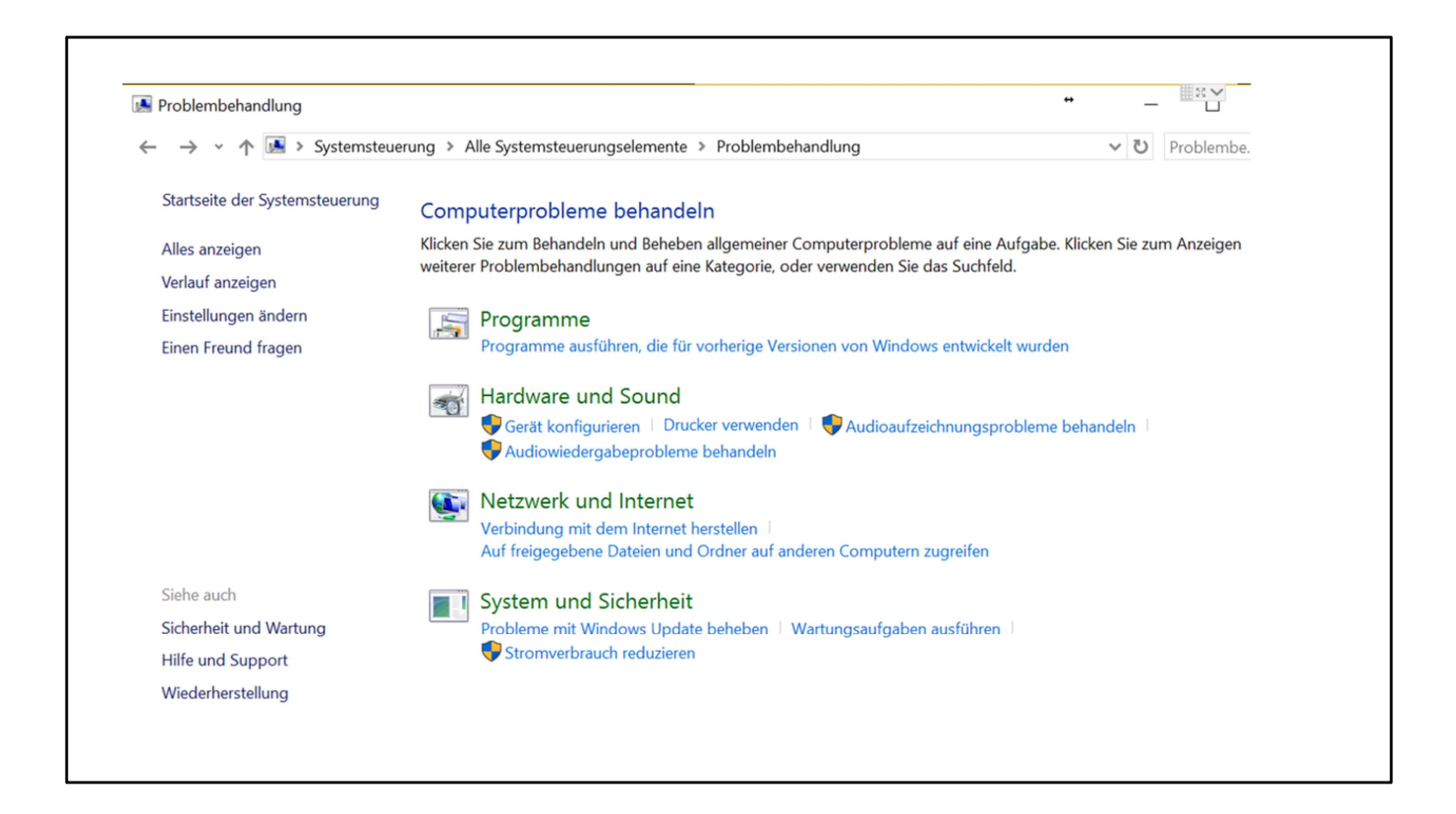

In der Standard-Ansicht finden wir unter Umständen schon einen Lösungsansatz.

Besser aber könnte es sein, links den Punkt «**Alles anzeigen**» zu wählen, denn dort finden wir weitere Informationen

| 🖪 Alle Kategorien                                      |                                                                                                    |             | -     |            |
|--------------------------------------------------------|----------------------------------------------------------------------------------------------------|-------------|-------|------------|
| ← → → ↑ 🖪 > Systemsteuerung > Alle Systemsteuerun      | gselemente > Problembehandlung > Alle Kategorien                                                        |             | v Ö   | Problember |
| Computerprobleme behandeln                             |                                                                                                    |             |       |            |
| computerprobleme behanden                              |                                                                                                    |             |       |            |
| Name                                                   | Beschreibung                                                                                            | Speicherort | Kat   | Her        |
| Aufzeichnen von Audiodateien                           | Dient dem Erkennen und Beheben von Problemen beim Aufzeichnen von Sound.                                | Lokal       | Sou   | Mic        |
| Bluescreen                                             | Probleme behandeln, durch die Windows unerwartet beendet oder neu gestartet wird                        | Lokal       | Win   | Mic        |
| 🚁 Drucker                                              | Dient dem Erkennen und Beheben von Problemen beim Drucken.                                              | Lokal       | Dru   | Mic        |
| 😰 Eingehende Verbindungen                              | Dient dem Erkennen und Beheben von Problemen mit eingehenden Computerverbindungen und mit der           | Lokal       | Net   | Mic        |
| 💽 Freigegebene Ordner                                  | Dient dem Erkennen und Beheben von Problemen beim Zugreifen auf Dateien und Ordner auf anderen Co       | Lokal       | Net   | Mic        |
| B Hardware und Geräte                                  | Dient dem Erkennen und Beheben von Problemen mit Geräten und Hardware.                                  | Lokal       | Gerät | Mic        |
| 🔣 Heimnetzgruppe                                       | Dient dem Erkennen und Beheben von Problemen beim Anzeigen von Computern oder freigegebenen Dat         | Lokal       | Net   | Mic        |
| Reginter Hintergrundübertragungsdienst (Background Int | Probleme erkennen und beheben, durch die Downloads im Hintergrund verhindert werden                     | Lokal       | Win   | Mic        |
| Internet Explorer-Sicherheit                           | Dient dem Erkennen und Beheben von Problemen mit Sicherheits- und Datenschutzfeatures in Internet Expl  | Lokal       | We    | Mic        |
| 🕌 Internetverbindungen                                 | Dient dem Erkennen und Beheben von Problemen beim Herstellen einer Verbindung mit dem Internet oder     | Lokal       | Net   | Mic        |
| Leistung von Internet Explorer                         | Dient dem Erkennen und Beheben von Problemen mit der Leistung von Internet Explorer.                    | Lokal       | We    | Mic        |
| S Netzwerkadapter                                      | Dient dem Erkennen und Beheben von Problemen mit Drahtlos- und anderen Netzwerkadaptern.                | Lokal       | Net   | Mic        |
| 🔄 Problembehandlung bei der Programmkompatibilität     | Dient dem Erkennen und Beheben von Problemen beim Ausführen älterer Programme unter dieser Windo        | Lokal       | Pro   | Mic        |
| 4 Spracherkennung                                      | Bereiten Sie das Mikrofon vor, und beheben Sie Probleme, durch die Windows Sie möglicherweise nicht ver | Lokal       | Win   | Mic        |
| 🕦 Stromversorgung                                      | Dient dem Erkennen und Beheben von Problemen mit den Energieeinstellungen des Computers, um den E       | Lokal       | Stro  | Mic        |
| 🔐 Suche und Indizierung                                | Dient dem Erkennen und Beheben von Problemen mit Windows Search.                                        | Lokal       | Win   | Mic        |
| Systemwartung                                          | Dient dem Erkennen und Bereinigen von nicht verwendeten Dateien und Verknüpfungen sowie zum Ausfüh      | Lokal       | Syst  | Mic        |
| 😪 Tastatur                                             | Sucht und korrigiert Probleme mit den Tastatureinstellungen des Computers.                              | Lokal       | Win   | Mic        |
| Nideowiedergabe                                        | Probleme mit der Wiedergabe von Filmen, TV-Sendungen und Videos erkennen und beheben                    | Lokal       | Win   | Mic        |
| 💽 Wiedergeben von Audiodateien                         | Dient dem Erkennen und Beheben von Problemen beim Wiedergeben von Sound.                                | Lokal       | Sou   | Mic        |
| Windows Media Player-Bibliothek                        | Dient dem Erkennen und Beheben von Problemen mit der Windows Media Player-Bibliothek.                   | Lokal       | Me    | Mic        |
| Windows Media Player-DVD                               | Dient dem Erkennen und Beheben von Problemen beim Wiedergeben von DVDs in Windows Media Player.         | Lokal       | Me    | Mic        |
| Windows Media Player-Einstellungen                     | Dient dem Erkennen und Beheben von Problemen mit Windows Media Player-Einstellungen.                    | Lokal       | Me    | Mic        |
| 🐯 Windows Store-Apps                                   | Probleme behandeln, die die ordnungsgemäße Nutzung von Windows Store-Apps verhindern können             | Lokal       | Win   | Mic        |
| Windows Update                                         | Lösen Sie Probleme, durch die ein Undate von Windows verhindert wird.                                   | Lokal       | Win   | Mic        |

Es ist von Vorteil, die Spalte «**Beschreibung**» zu vergrössern, um mehr Informationen zu sehen.

Als Beispiel nehmen wir an, der Wireless funktioniert nicht mehr, also wählen wir «Netzwerkadapter»

| Computerprobleme behandeln und Computerproblemen vorbeugen         Image: Second Second Sec | ~ | Netzwerkadapter                                                                                                    |
|----------------------------------------------------------------------------------------------------|---|----------------------------------------------------------------------------------------------------|
| Durch eine Problembehandlung mit Administratorrechten werden möglicherweise mehr<br>Probleme gefunden.<br>Probleme gefunden.<br>Reparaturen automatisch anwenden<br>Herausgeber: Microsoft Corporation<br>Datenschutzbestimmungen                                                                                                    |   | Computerprobleme behandeln und Computerproblemen vorbeugen Netzwerkadapter Dient dem Erkennen und Beheben von Problemen mit Drahtlos- und anderen Netzwerkadaptern.                                                                        |
|                                                                                                    |   | Durch eine Problembehandlung mit Administratorrechten werden möglicherweise mehr<br>Probleme gefunden.<br>Als Administrator ausführen<br>Reparaturen automatisch anwenden<br>Herausgeber: Microsoft Corporation<br>Datenschutzbestimmungen |
| Weiter Abbrechen                                                                                                    |   | Weiter Abbrechen                                                                                                    |

| S Netzwerkadapter                                                                  |
|------------------------------------------------------------------------------------|
| Wählen Sie den zu diagnostizierenden Netzwerkadapter aus.                          |
| Wählen Sie die letzte Option in der Liste aus, wenn Sie sich nicht sicher sind.    |
| ⊖ Wi-Fi                                                                            |
| <ul> <li>⊖ Bluetooth Network Connection</li> <li>● Alle Netzwerkadapter</li> </ul> |
|                                                                                    |
|                                                                                    |
| Weiter                                                                             |
| weiter Abbrechen                                                                   |
|                                                                                    |

Es spielt keine Rolle, wenn wir gleich alle Adapter testen und reparieren lassen. Oft sind die beiden von einander abhängig.

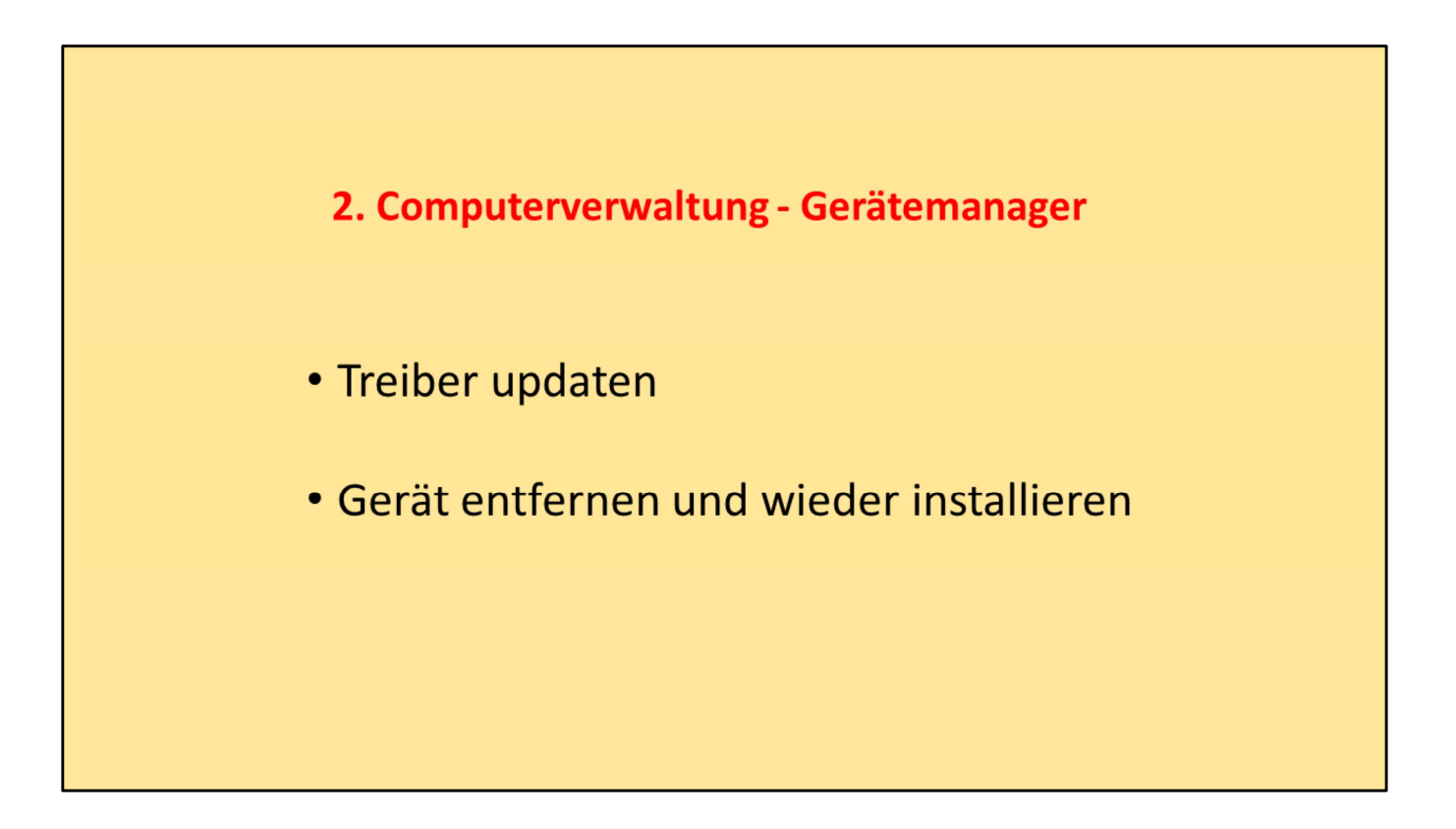

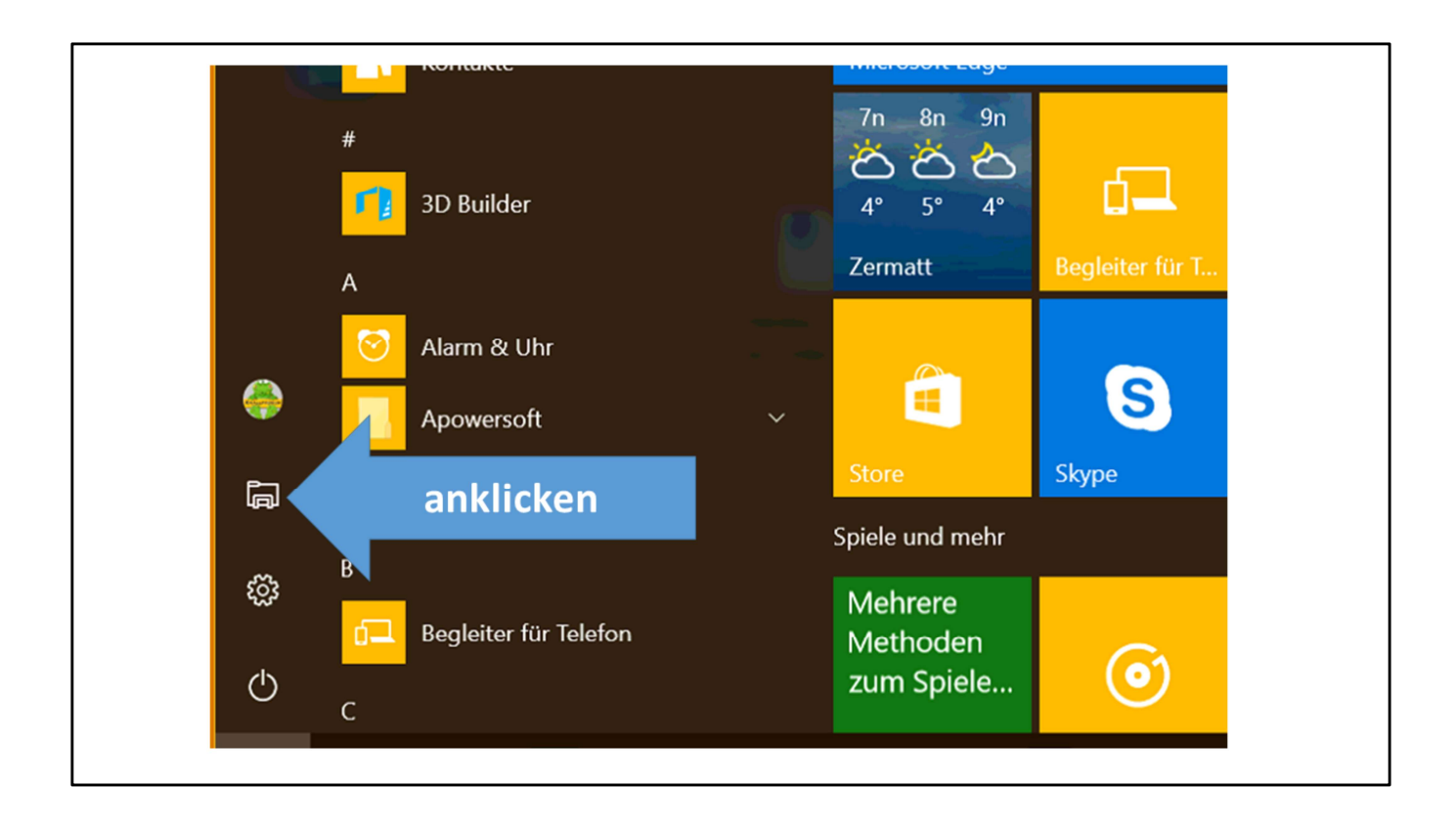

Es kann auch sein und kommt oft vor, dass der Treiber eines Geräts defekt oder veraltet ist.

Treiber sind häufige Ursachen, wenn etwas nicht mehr geht.

So müssen wir den Gerätemanager finden.

Entweder gehen wir den Weg über Maus und klicken, oder wir klicken nur auf die Windows-Taste und schreiben ganz einfach «Gerä…» – und schon landen wir direkt dort!

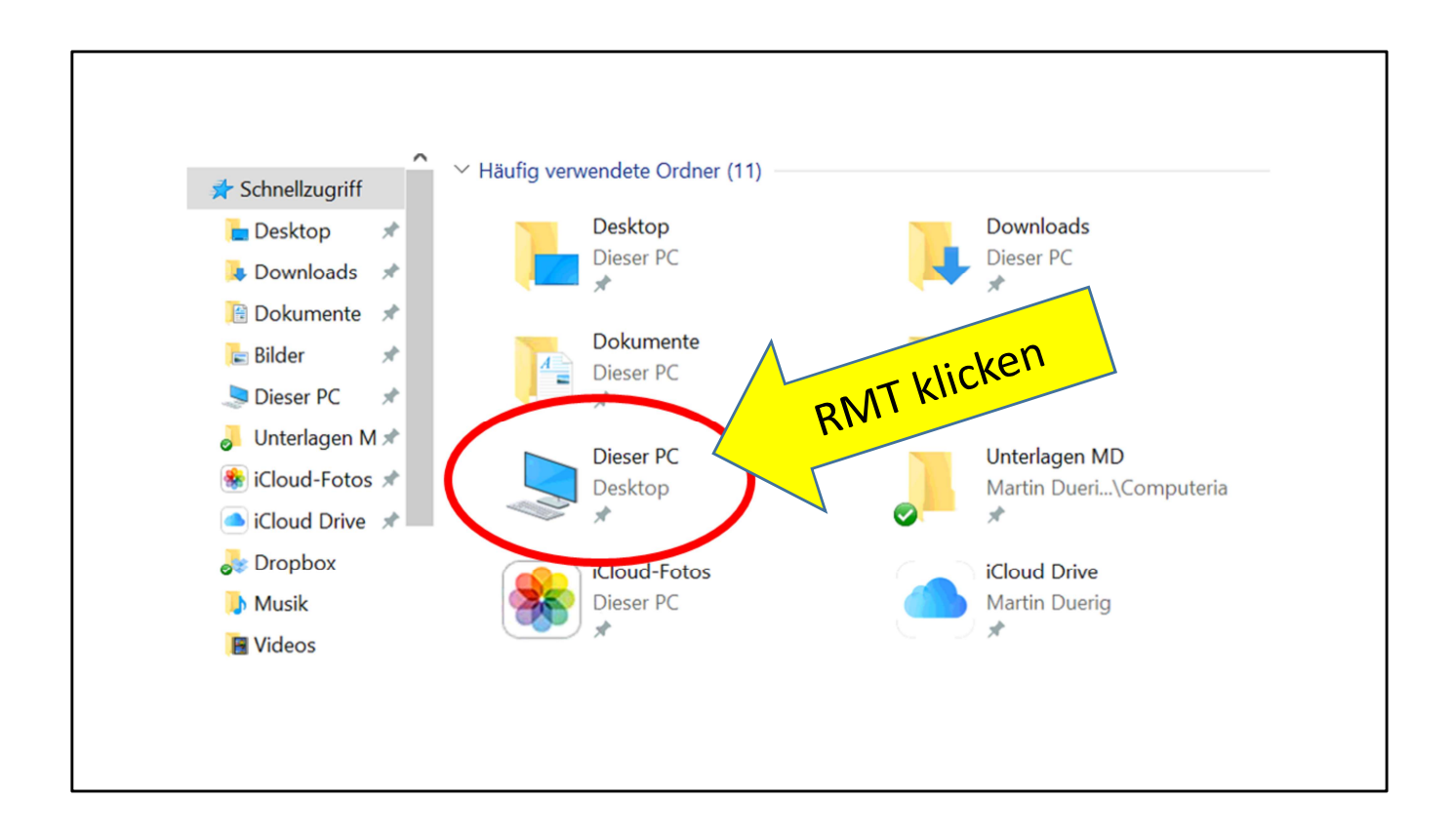

Um unseren Compi zu verwalten, klicken wir auf das Symbol mit der rechten Maustaste.

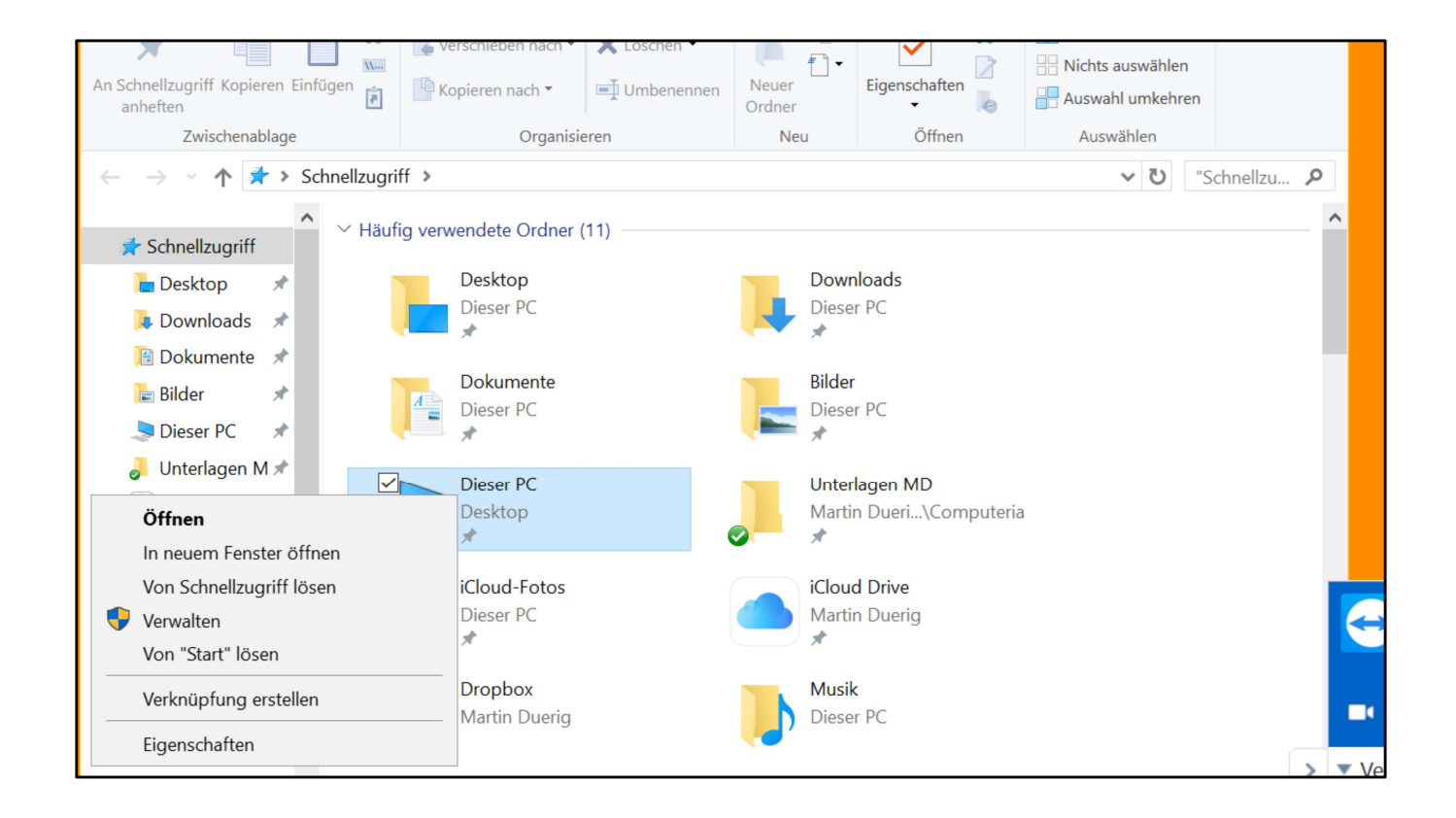

Nun wählen wir «Verwalten» aus.

(Das kleine gelbe-blaue Schild bedeutet übrigens, dass das im Administratormodus ausgeführt wird)

| Computerverwaltung  Attion Ansicht ?  Computerverwaltung  Computerverwaltung  Compute |                                                            | X Start |
|----------------------------------------------------------------------------------------------------|------------------------------------------------------------|---------|
| <ul> <li>Computerverwaltung (Lokal)</li> <li>System</li> <li>Aufgabenplanung</li> <li>Ereignisanzeige</li> <li>Freigegebene Ordner</li> <li>S Leistung</li> <li>Geräte-Manager</li> <li>Catenspeicher</li> <li>Datenspeicher</li> <li>Dienste und Anwendungen</li> </ul>                                                                                                    | Name<br>System<br>Datenspeicher<br>Dienste und Anwendungen |         |

Die **Computerverwaltung** beinhaltet verschiedene, z.T. professionelle Features. Uns interessiert der **Gerätemanager** 

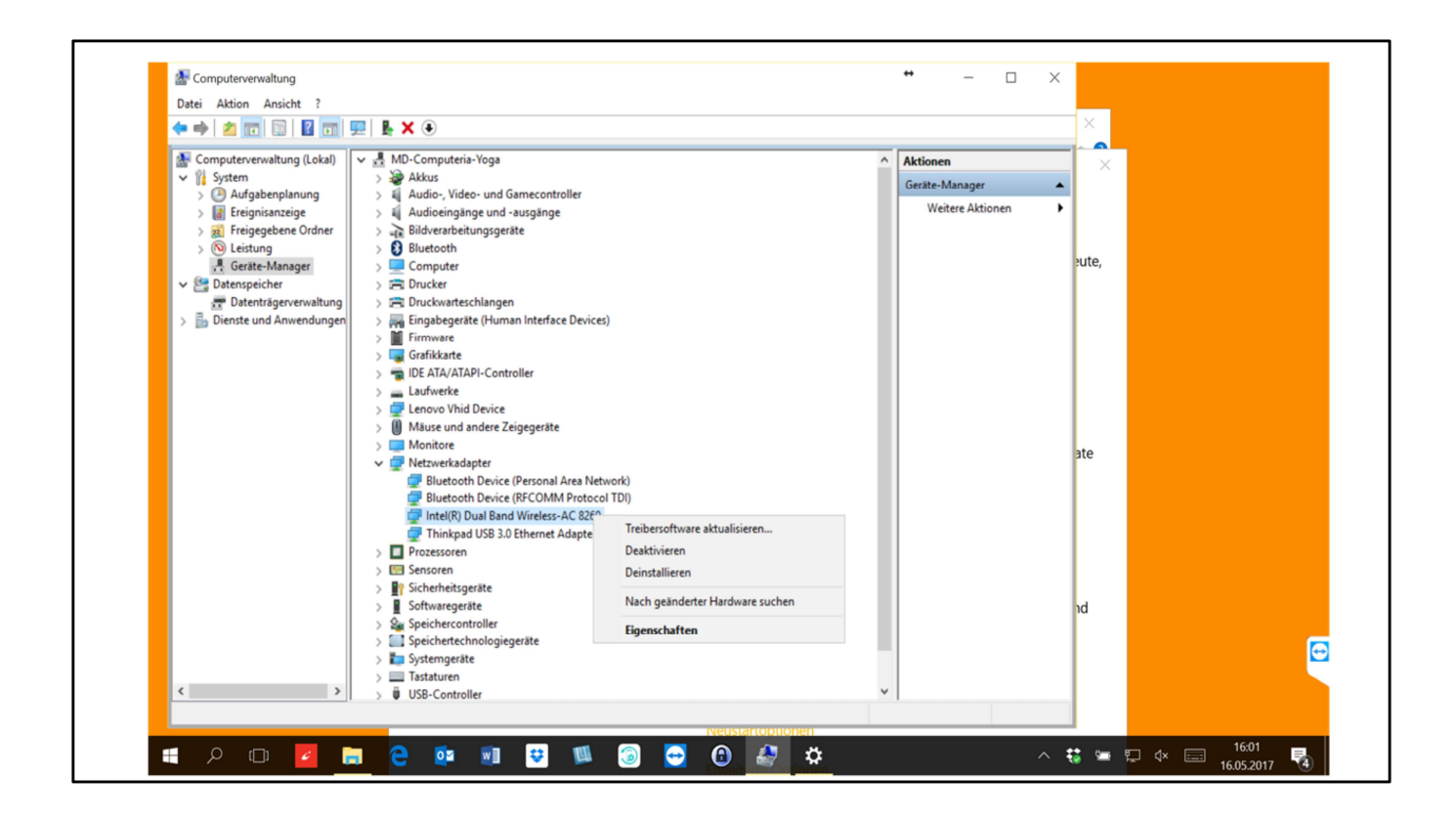

Im **Gerätemanager** sind alle angeschlossenen Hardwareteile aufgelistet.

Im zu zeigenden Beispiel nehme wir an, dass etwas mit dem Wireless-Netz nicht stimmt.

Also öffnen wir Netzwerkadapter und klicken mit der rechten Maustaste auf den Wireless-Adapter – ein Menu öffnet sich.

Zuerst versuchen wir, die Treibersoftware zu aktualisieren.

| iltung (Lokal)                                                        | ↓ v - 掲 MD-Computeria-Yoga                                                                               | ^         | Aktionen        |
|-----------------------------------------------------------------------|----------------------------------------------------------------------------------------------------|-----------|-----------------|
| ,,                                                                    | > 🤪 Akkus                                                                                                |           | Geräte-Manager  |
| nplanung                                                              | II Audio- Video- und Gamecontroller                                                                      | ×         | Weitere Aktione |
| facige<br>bene Ordner<br>fanager<br>ier<br>gerverwaltung<br>Anwendung | Treibersoftware aktualisieren - Intel(R) Dual Band Wireless-AC 8260 Treibersoftware wird heruntergeladen | ~         |                 |
|                                                                       |                                                                                                    |           |                 |
|                                                                       |                                                                                                    |           |                 |
|                                                                       |                                                                                                    |           |                 |
|                                                                       |                                                                                                    | Abbrechen |                 |
|                                                                       |                                                                                                    |           |                 |
|                                                                       |                                                                                                    |           |                 |

... und siehe da, neue Treibersoftware wird automatisch installiert!

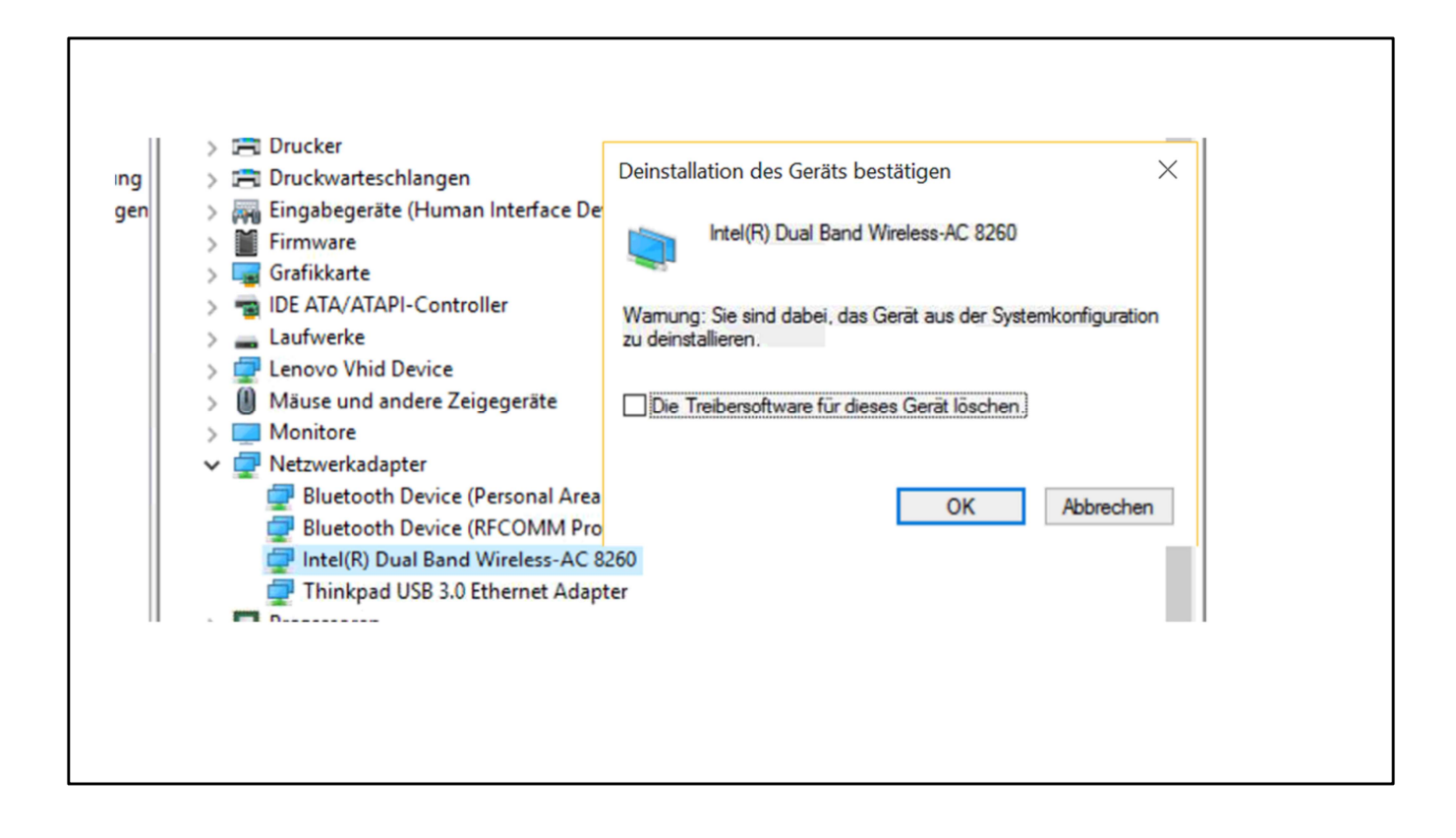

Zweite Möglichkeit:

Oft hilft es, das Gerät zu deinstallieren, NICHT deaktivieren!

Dabei wird das Gerät dann entfernt. Aber keine Angst!

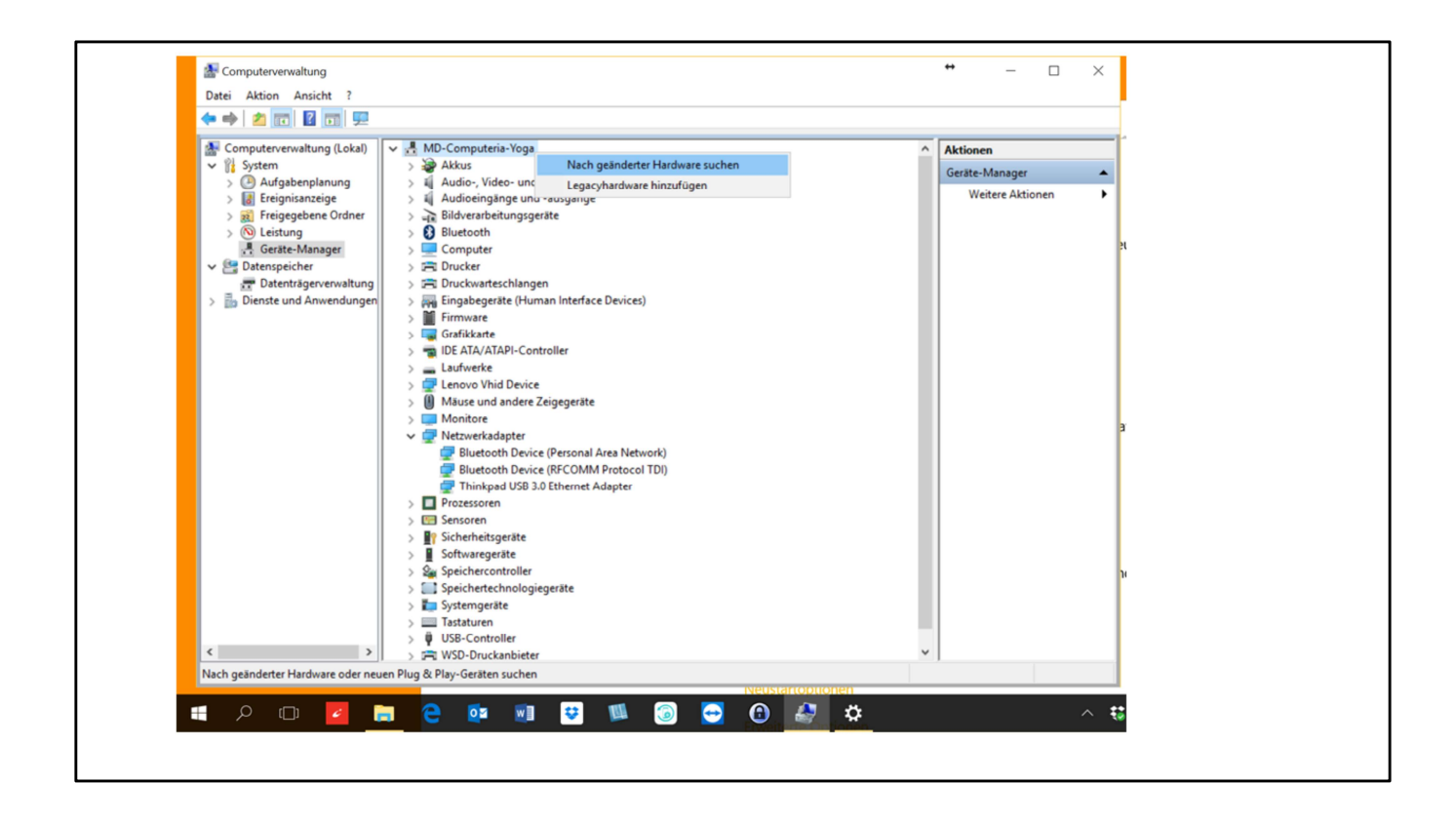

Nun erscheint der Wireless-Adapter nicht mehr in der Liste.

Zuoberst klicken wir dann auf unseren Computer mit der rechten Maustaste und lassen «**nach geänderter Hardware suchen**»

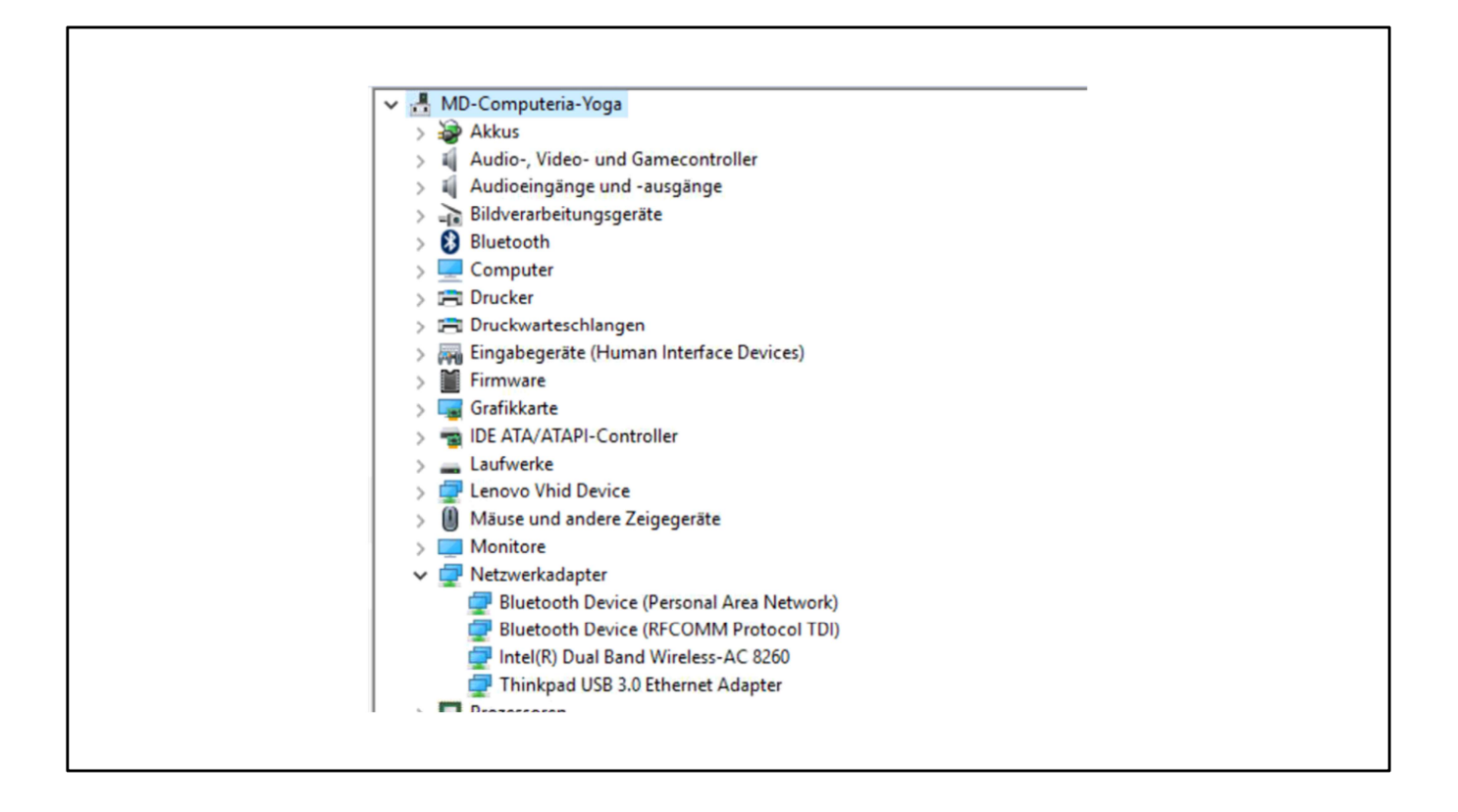

Der vorher entfernte Wireless-Adapter erscheint wieder!

In vielen Fällen ist das Problem mit den gezeigten Massnahmen gelöst.